# Microsoft Exchange Mailbox Email Software Setup Guide

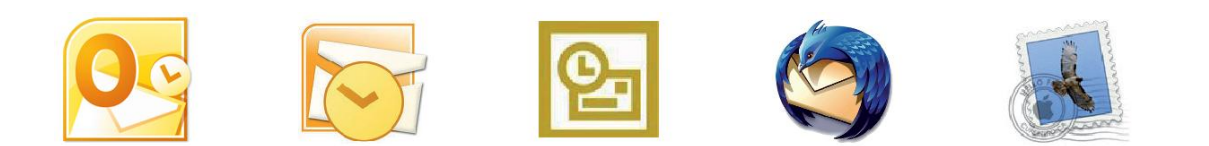

# **Microsoft Exchange Mailbox Setup Guide**

Setting up a Microsoft Exchange mailbox only takes a few minutes. You can set up any email software to send and receive email from your mailbox. This guide will show you step by step how to set up the most common mail clients to work with your new mailbox.

# Software Covered in this Guide

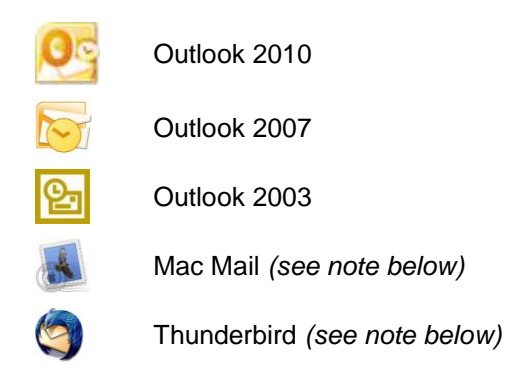

**Note:** To get the full benefit of your Microsoft Exchange mailbox you should use Microsoft Outlook 2010, 2007, or 2003. However, it is possible to connect to a Microsoft Exchange mailbox in other software, such as Thunderbird or Mac Mail, using the IMAP protocol.

# Before you start

Before you set up your email software, there are certain things you will need. These are

- Email software (Microsoft Outlook 2010, 2007, or 2003 is recommended)
- An Internet connection.
- The Microsoft Exchange server name (this will look something like EXCH-BE04).
- Your username (This is the same as the email address for your new mailbox).
- The password for the mailbox.

# Setting up Outlook 2010

- Step 1 Click the Windows Start button and open the Windows Control Panel.
- **Step 2** The next step will depend upon the display mode on your computer.

**Category view:** If your Windows Control Panel is in *Category view,* click **User accounts**, then click the **Mail** icon located at the foot of the screen.

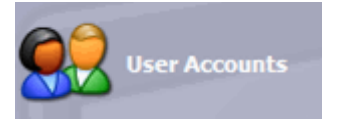

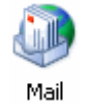

Classic view: If your Windows Control Panel is in Classic view, click the Mail icon.

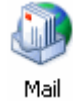

Step 3

Click the Show Profiles button.

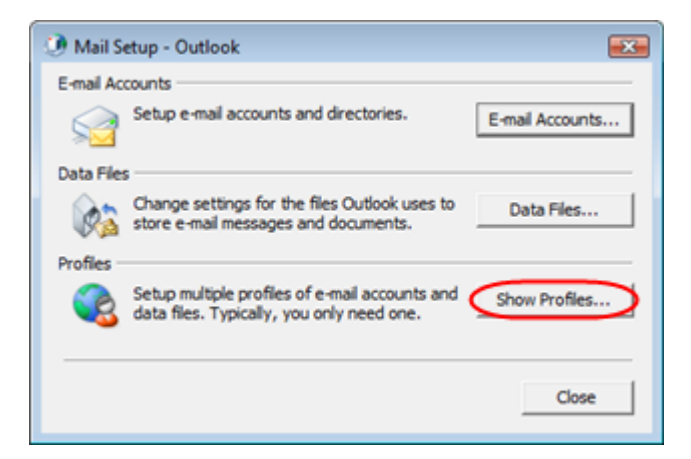

| Step 4 | Check the box marked Prompt for a profile | Mail      |
|--------|-------------------------------------------|-----------|
|        | to be used.                               | General ] |

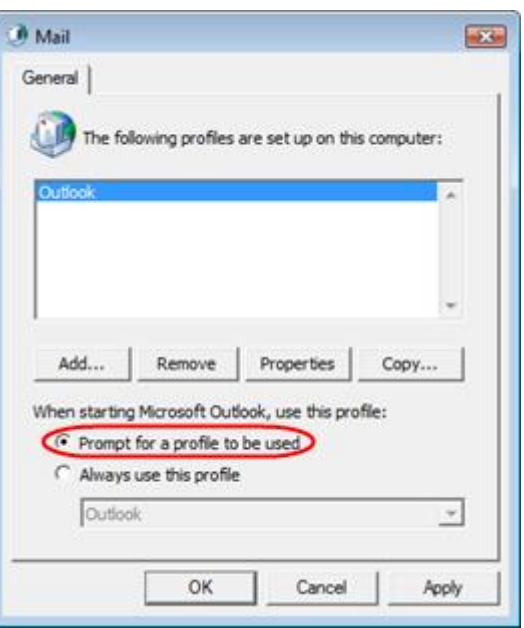

Step 5Click the Add button above When starting<br/>Microsoft Outlook, use this profile.

|                  | EX.                                    |
|------------------|----------------------------------------|
|                  |                                        |
| are set up on th | is computer:                           |
|                  | <u>^</u>                               |
|                  |                                        |
|                  | *                                      |
| Properties       | Сору                                   |
| ook, use this pr | ofile:                                 |
| be used          |                                        |
|                  | ~                                      |
|                  |                                        |
|                  | Properties<br>pok, use this probe used |

Step 6A window will open, asking you to name the new<br/>profile. When you've entered a name, click **Ok**.

| New Profile        | <b></b> |
|--------------------|---------|
| Create New Profile | ОК      |
| Profile Name:      | Cancel  |
| My New Mailbox     |         |

| 01  |    | - |
|-----|----|---|
| Ste | D  | 1 |
| Ole | Υ. |   |

The Add New Email Account wizard will open. Select *Manually configure server settings or additional server types* and click **Next**.

| Add New Account                                                                                                    |                                                                 | × |
|----------------------------------------------------------------------------------------------------|-----------------------------------------------------------------|---|
| Auto Account Setup<br>Connect to other s                                                                                                    | erver types.                                                    | 苍 |
| C E-mail Account                                                                                                    |                                                                 |   |
| Your Name:                                                                                                    |                                                                 |   |
|                                                                                                    | Example: Ellen Adams                                            |   |
| E-mail Address:                                                                                                    |                                                                 |   |
|                                                                                                    | Example: elen@contoso.com                                       |   |
| Password:                                                                                                    |                                                                 |   |
| Retype Password:                                                                                                    |                                                                 |   |
|                                                                                                    | Type the password your Internet service provider has given you. |   |
| Text Messaging (                                                                                                    | 5MS)                                                            |   |
|                                                                                                    |                                                                 |   |
| Manually configured in the second second | e server settings or additional server types                    |   |

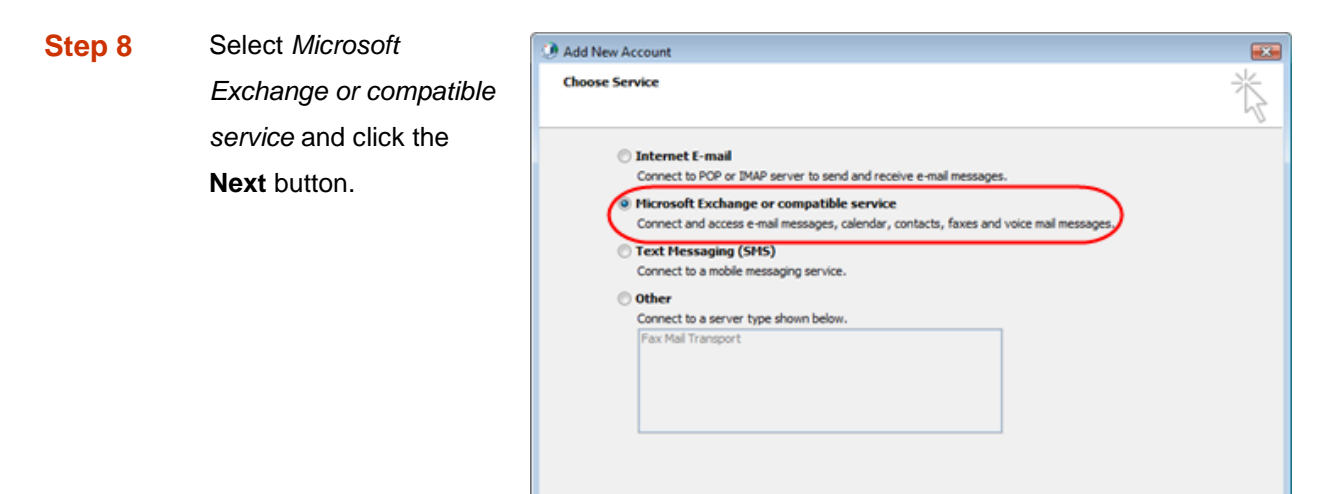

Step 9 Enter the Microsoft Exchange server name for your mailbox, ensuring Use cached Exchange mode is selected.

| Server Sett                      | n/ls                                                                                                    | 212 |
|----------------------------------|----------------------------------------------------------------------------------------------------|-----|
| Enter the                        | information required to connect to Microsoft Exchange or a compatible service.                                                                                                    | 1   |
| Type the serve<br>account provid | r name for your account. If you don't know the server name, ask your<br>ar                                                                                                    |     |
|                                  | Server: EXCH-6E12                                                                                                    |     |
|                                  | Contraction of the state of the state of the |     |

• Example: EXCH-BE04

< Back Next > Cancel

| Step 10 | Enter your full email     | Type the user name for your account.             |
|---------|---------------------------|--------------------------------------------------|
|         | address in the User       | User Name: ralph@ralphsdomainname.com Check Name |
|         | name text box, then click |                                                  |
|         | the More Settings         |                                                  |
|         | button.                   | More Settings                                    |
|         |                           | < Back Next > Cancel                             |

- Step 11 A window headed *Microsoft Exchange Server* will open. Click the **Connection** tab.
- Step 12Ensure the Connect using my Local AreaNetwork (LAN) radio button is selected.
- Step 13Towards the bottom of the window, there<br/>should be a section headed Outlook<br/>Anywhere Check the box marked Connect<br/>to my Exchange mailbox using HTTP, then<br/>click the Exchange Proxy Settings button.

| Micros  | oft Exchange                                                                          |   |
|---------|---------------------------------------------------------------------------------------|---|
| General | Advanced Security Connection                                                          |   |
| Connec  | tion<br>e these settings when connecting to Microsoft<br>change when working offline: |   |
| Cor     | nnect using my Local Area Network (LAN)                                               |   |
| O Cor   | nnect using Internet Explorer's or a 3rd party dialer                                 |   |
| Outlook | x Anywhere<br>nnect to Microsoft Exchange using HTTP<br>Exchange Proxy Settings       |   |
|         | OK Cancel Appl                                                                        | у |

**Note:** If the *Outlook Anywhere* section is not shown, you need to upgrade to the latest version of Windows XP or Windows 2003.

 Step 14
 A new window will open. Under

 Connection settings, enter

 exchange.livemail.co.uk or

 exchange.yourdomainname.com

 (replacing yourdomainname.com

 with your domain name).

#### Microsoft Exchange Proxy Settings

Microsoft Outlook can communicate with Microsoft Exchange over the Internet by nesting Remote Procedure Calls (RPC) within HTTP packets. Select the protocol and the identity verification method that you want to use. If you don't know which options to select, contact your Exchange Administrator.

#### Connection settings

Use this URL to connect to my proxy server for Exchange: https:// exchange.livemail.co.uk ×

Step 15

Ensure all the check-boxes are unselected and that the dropdown list under *Proxy authentication settings* is set to **Basic Authentication**.

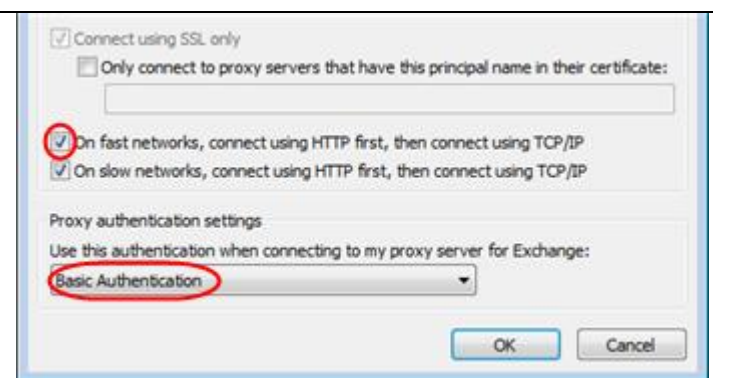

- **Step 16** Click **OK**, then click **OK** in the *Microsoft Exchange Server* window.
- Step 17 Click Next in the Add new E-mail Account window. Then click Finish to close the wizard
- Step 18 Open Outlook 2010 and select your new profile, when prompted.

| Q  | Profile Name: | Outlook                  |        | New        |  |
|----|---------------|--------------------------|--------|------------|--|
| Lo |               | My New Maibox<br>Outlook |        |            |  |
|    |               |                          |        |            |  |
|    |               | OK                       | Cancel | Options >> |  |

- Step 19 Enter your full email address in the username text box, then your password, when prompted.
- **Step 20** Outlook will now load and synchronise with your Microsoft Exchange mailbox. For a new mailbox this will take no more than a few seconds.

You have now configured Outlook 2010 for use with your Microsoft Exchange mailbox.

# Setting up Outlook 2007

**Step 1** Click the Windows **Start** button and open the Windows Control Panel.

#### **Step 2** The next step will depend upon the display mode on your computer.

**Category view:** If your Windows Control Panel is in *Category view,* click **User accounts**, then click the **Mail** icon located at the foot of the screen.

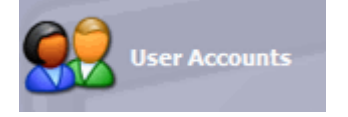

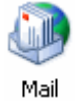

Classic view: If your Windows Control Panel is in Classic view, click the Mail icon.

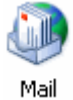

Step 3

Click the Show Profiles button.

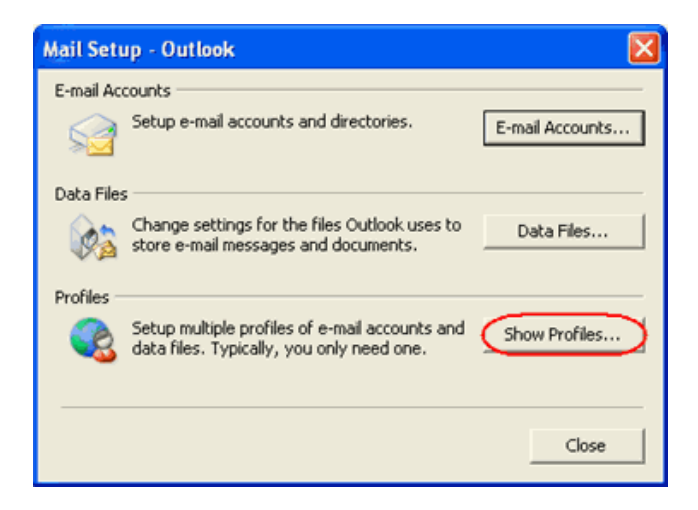

| Step 4 | Check the box marked <i>Prompt for a profile to be used.</i> | Mail         General         Image: Constant of the following profiles are set up on this computer:         Cutlook         Add         Remove       Properties         Copy         When starting Microsoft Office Outlook, use this profile:         Orrompt for a profile to be used         Always use this profile         Outlook                                                                                                    |
|--------|--------------------------------------------------------------|----------------------------------------------------------------------------------------------------|
| Step 5 | Click the Add button.                                        | OK       Cancel       Apply         Mail       Image: Comparison of the computer of the computer of the co |

Step 6A window will open, asking you to name the<br/>new profile. When you've entered a name, click<br/>Ok.

| OK<br>Cancel |
|--------------|
|              |
|              |
|              |
|              |

#### Step 7

The *Email accounts* wizard will open. Ensure the *Add a new email account* radio button is selected, then click the **Next** button.

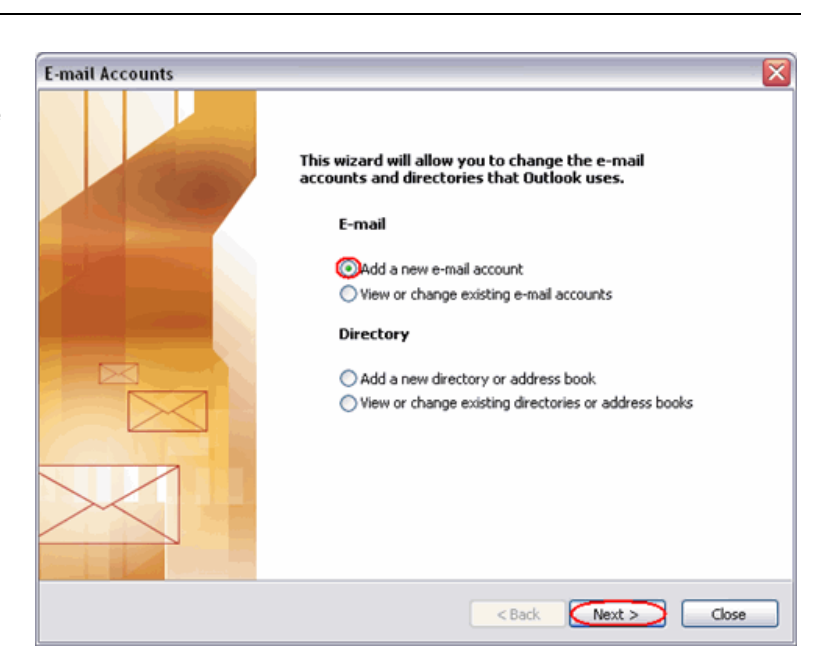

Step 8Select the MicrosoftExchange radio button,then click the Nextbutton.

| hoo | ise E-mail Service                                                                               |
|-----|--------------------------------------------------------------------------------------------------|
|     | O Internet E-mail                                                                                |
|     | Connect to your POP, IMAP, or Hill Piserver to send and receive e-mail messages.                 |
|     | Connect to Microsoft Exchange for access to your e-mail calendar, contacts, faves and yoice mail |
|     | Other<br>Connect to a server type shown below.                                                   |
|     | Outlock Mobile Service (Text Messaging)                                                          |
|     |                                                                                                  |
|     | Cancel                                                                                           |

Step 9 Enter the Microsoft Exchange server name for your mailbox, ensuring Use cached Exchange mode is selected.

| Microsoft Exchange<br>You can enter the r | Settings<br>equired information to connect to Microsoft Exchange. | ×. |
|-------------------------------------------|-------------------------------------------------------------------|----|
| Type the name of your N<br>administrator. | icrosoft Exchange server. For information, see your system        |    |
| Mexacoft Euchanaa a                       | EVCH DE12                                                         |    |

• Example: EXCH-BE04

- Type the name of the mailbox set up for you by your administrator. The mailbox name is usually your user name. Step 10 Enter your full email User Name: ralph@ralphsdomainname.com Check Name address in the User name text box, then click More Settings .. the More Settings < Back Next > button.
- Step 11 An error message will appear. Don't worry, click the OK button, then click Cancel on the next window.

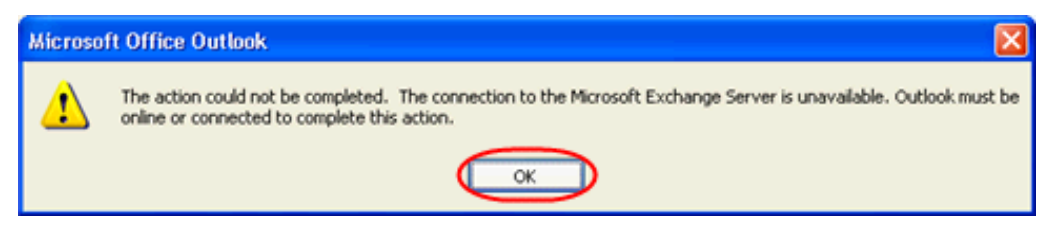

- A window headed Microsoft Exchange Server will open. Click the Connection tab. Step 12
- Step 13 Ensure the Connect using my Local Area Network (LAN) radio button is selected.
- Step 14 Towards the bottom of the window, there should be a section headed Outlook Anywhere Check the box marked Connect to my Exchange mailbox using HTTP, then click the Exchange Proxy Settings button.

| Aicrosoft Exchange                                                                |
|-----------------------------------------------------------------------------------|
| General Advanced Security Connection Remote Mail                                  |
| Connection                                                                        |
| Use these settings when connecting to Microsoft<br>Exchange when working offline: |
| Connect using my Local Area Network (LAN)                                         |
| Connect using my phone line                                                       |
| Connect using Internet Explorer's or a 3rd party dialer                           |
| Modem                                                                             |
| Use the following Dial-Up Networking connection:                                  |
| ~                                                                                 |
| Properties Add                                                                    |
| Outlook Anywhere                                                                  |
| Connect to Microsoft Exchange using HTTP                                          |
| Exchange Proxy Settings                                                           |
|                                                                                   |
| OK Cancel Apply                                                                   |

Cancel

**Note:** If the *Exchange Anywhere* section is not shown, you need to upgrade to the latest version of Windows XP or Windows 2003.

| Step 15 | A new window will open. Under     | Microsoft Exchange Proxy Settings                                                                                                    |
|---------|-----------------------------------|----------------------------------------------------------------------------------------------------|
|         | Connection settings, enter        | Microsoft Office Outlook can communicate with Microsoft Exchange over the Internet                                                                                                    |
|         | exchange.livemail.co.uk or        | nesting Remote Procedure Calls (RPC) within HTTP packets. Select the protocol and t<br>identity verification method that you want to use. If you don't know which options to<br>select, contact your Exchange Administrator. |
|         | exchange.yourdomainname.co        | Connection settings                                                                                                    |
|         | m (replacing                      | Use this URL to connect to my proxy server for Exchange:                                                                                                    |
|         | yourdomainname.com with           | https:// exchange.ralphsdomainname.com                                                                                                    |
|         | your domain name).                | Connect dailing able only                                                                                                    |
| Step 16 | Ensure all the check-boxes are    | Connect using SSL only                                                                                                    |
|         | unselected and that the drop-     | Only connect to proxy servers that have this principal hame in their certificat                                                                                                    |
|         | down list under Proxy             | On fast networks, connect using HTTP first, then connect using TCP/IP                                                                                                    |
|         | authentication settings is set to | ✓ On slow networks, connect using HTTP first, then connect using TCP/IP                                                                                                    |
|         | Basic Authentication.             | Proxy authentication settings<br>Use this authentication when connecting to my proxy server for Exchange:<br>Basic Authentication                                                                                            |

- Step 17 Click OK, then click OK in the *Microsoft Exchange Server* window.
- Step 18 Click Next in the Add new E-mail Account window. Then click Finish to close the wizard
- Step 19Open Outlook 2007 and select your<br/>new profile, when prompted.

| Choose Profile                                                    | đt |
|-------------------------------------------------------------------|----|
| Profile Name: my@mydomain.com V New<br>my@mydomain.com<br>Outlook |    |
| OK Cancel Options >>                                              |    |
| © 2006 Microsoft Corporation. All rights reserved.                |    |

OK

Cancel

Step 21 Enter your full email address in the username text box, then your password, when prompted.

Step 22 Outlook will now load and synchronise with your Microsoft Exchange mailbox. For a new

mailbox this will take no more than a few seconds.

You have now configured Outlook 2007 for use with your Microsoft Exchange mailbox.

### Setting up Outlook 2003

- **Step 1** Click the Windows **Start** button and open the Windows Control Panel.
- Step 2 The next step will depend upon the display mode on your computer.

**Category view:** If your Windows Control Panel is in *Category view,* click **User accounts**, then click the **Mail** icon located at the foot of the screen.

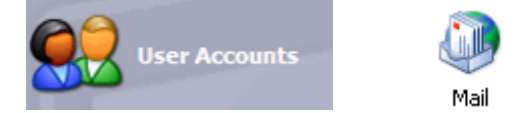

Classic view: If your Windows Control Panel is in Classic view, click the Mail icon.

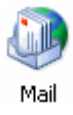

Step 3

Click the Show Profiles button.

| Mail Set   | up - Outlook                                                                                |                 |
|------------|---------------------------------------------------------------------------------------------|-----------------|
| E-mail Ac  | counts                                                                                      |                 |
|            | Setup e-mail accounts and directories.                                                      | E-mail Accounts |
| Data File: | s                                                                                           |                 |
| 6          | Change settings for the files Outlook uses to<br>store e-mail messages and documents.       | Data Files      |
| Profiles - |                                                                                             |                 |
|            | Setup multiple profiles of e-mail accounts and<br>data files. Typically, you only need one. | Show Profiles   |
|            |                                                                                             | dun             |
|            |                                                                                             | Close           |

| Step 4 | Check the box marked Prompt for a profile to | Mail                                                                                                    |
|--------|----------------------------------------------|----------------------------------------------------------------------------------------------------|
|        | be used.                                     | General         Image: Constraint of the following profiles are set up on this computer:         Outlook         Add         Remove       Properties         Copy         When starting Microsoft Office Outlook, use this profile:         Orrompt for a profile to be used         Always use this profile         Outlook         OK         Cancel       Apply |
| Step 5 | Click the <b>Add</b> button.                 | Mail         General         Image: Constant of the following profiles are set up on this computer:         Outlook         Add         Remove       Properties         Copy         When starting Microsoft Office Outlook, use this profile:         Image: Prompt for a profile to be used         Image: Always use this profile                               |

Step 6 A window will open, asking you to name the new profile. Once you have entered a name, click the **Ok** button.

| New Profile        |              |
|--------------------|--------------|
| Create New Profile | OK<br>Cancel |
| My New Mailbox     |              |

OK

Cancel

-

Apply

Step 7

The *Email accounts* wizard will open. Ensure the **Add a new email account** radio button is selected, then click the **Next** button.

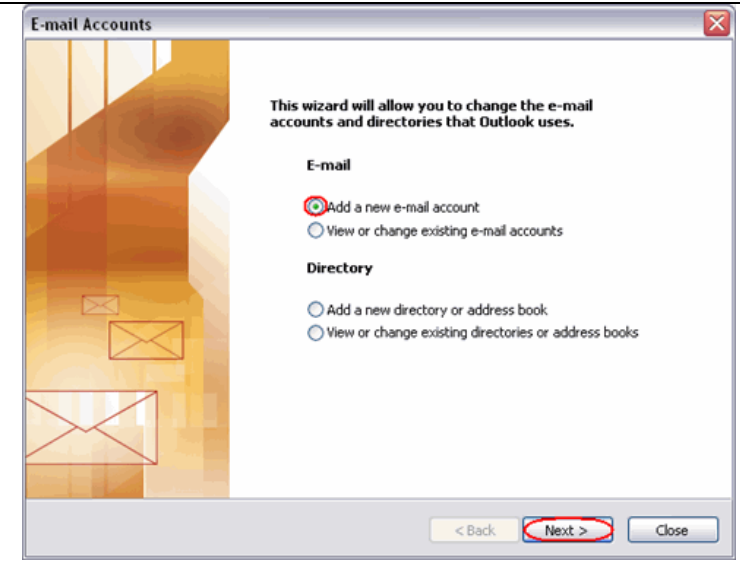

| Step 8 | Select the Microsoft               | E-mail Accounts                                                                                                    |   |
|--------|------------------------------------|----------------------------------------------------------------------------------------------------|---|
|        | Exchange Server radio              | Server Type<br>You can choose the type of server your new e-mail account will work with.                                                                                                    | K |
|        | button, then click the <b>Next</b> |                                                                                                    | ~ |
|        | button.                            | <ul> <li>Connect to an Exchange Server</li> <li>Connect to an Exchange server to read e-mail, access public folders, and share documents.</li> <li>POP3</li> <li>Connect to a POP3 e-mail server to download your e-mail.</li> <li>IMAP</li> <li>Connect to an IMAP e-mail server to download e-mail and synchronize mailbox folders.</li> <li>HTTP</li> <li>Connect to an HTTP e-mail server such as Hotmail to download e-mail and synchronize mailbox folders.</li> <li>Additional Server Types</li> <li>Connect to another workgroup or 3rd-party mail server.</li> </ul> |   |

Step 9 Enter the Microsoft Exchange server name for the mailbox, ensuring Use cached Exchange mode is selected.

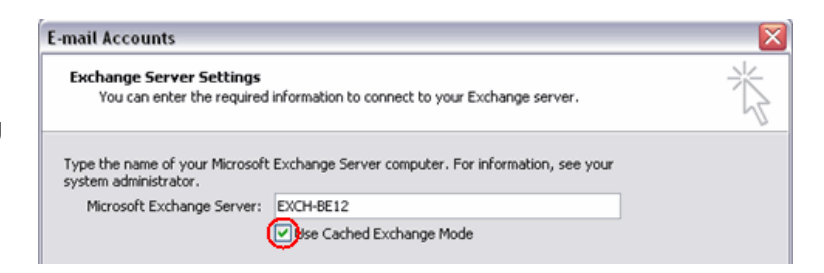

< Back

Next > Cancel

- Example: EXCH-BE04
- Step 10 Enter your full email address in the User name text box, then click the More Settings button.

| Type the name of the mailbox set<br>is usually your user name. | t up for you by your administrator. The mailbox name |
|----------------------------------------------------------------|------------------------------------------------------|
| User Name:                                                     | ralph@ralphsdomainname.com Check Name                |
|                                                                | More Settings                                        |
|                                                                | < Back Next > Cancel                                 |

Step 11 An error message will appear. Don't worry, click the **OK** button, then click **Cancel** on the next window.

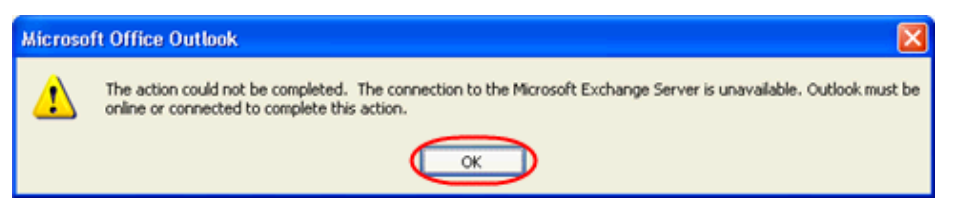

- **Step 12** A window headed *Microsoft Exchange Server* will open. Click the **Connection** tab.
- Step 13 Ensure the Connect using my Local Area Network (LAN) radio button is selected.
- Step 14Towards the bottom of the window, there should be a section headed Exchange over the<br/>Internet. Select the Connect to my Exchange mailbox using HTTP check box, then click<br/>the Exchange Proxy Settings button.

| icrosof | t Exchang                     | e Server                    |                   |                 |
|---------|-------------------------------|-----------------------------|-------------------|-----------------|
| General | Advanced                      | Security                    | Connection        | Remote Mail     |
| Connec  | tion                          |                             |                   |                 |
| Use     | e these settin<br>ver when wo | ngs when o<br>orking offlir | connecting to r   | ny Exchange     |
| ⊙ Cor   | nnect using m                 | ny Local Ar                 | ea Network (L     | AN)             |
| OCor    | nnect using n                 | ny phone li                 | ne                |                 |
| OCor    | nnect using I                 | nternet Ex                  | plorer's or a 3   | rd party dialer |
| Modem   |                               |                             |                   |                 |
| Lis     | e the followin                | ng Dial-Up I                | vetworking co     | nection:        |
| -       |                               | -g e los op i               | to the stand good | 3               |
| L       |                               |                             | Y                 |                 |
| P       | roperties                     | Add                         |                   |                 |
| Euchan  | an aver the                   | Tehernet                    |                   |                 |
| Exchan  | ge over the                   | internet                    |                   |                 |
| U Cor   | nnect to my B                 | Exchange r                  | nailbox using H   | ITTP            |
|         | Exchange Pro                  | oxy Setting                 | Js)               |                 |
|         |                               |                             |                   |                 |
|         | _                             |                             |                   |                 |
|         |                               | OK                          | Cancel            | Apply           |

**Note:** If the Exchange over the Internet section is not shown, you need to upgrade to the latest version of Windows XP or Windows 2003.

 Step 15
 A new window will open. Under Connection settings, enter exchange.livemail.co.uk or

 exchange.yourdomainname.com (replacing yourdomainname.com with your domain name).

| Authentication settings is set to Basic Authentication.  Microsoft Exchange Proxy Settings  Microsoft Office Outlook can communicate with Microsoft Exchange over the Internet by | ху |
|----------------------------------------------------------------------------------------------------|----|
| Microsoft Exchange Proxy Settings                                                                                                    |    |
| Microsoft Office Outlook can communicate with Microsoft Exchange over the Internet by                                                                                             |    |
| identity verification method that you want to use. If you don't know which options to select, contact your Exchange Administrator.                                                |    |
| Connection settings                                                                                                    |    |
| Use this URL to connect to my proxy server for Exchange:                                                                                                    |    |
| https:// exchange.ralphsdomainname.com                                                                                                    |    |
| Connect using SSL only                                                                                                    |    |
| Only connect to proxy servers that have this principal name in their certificate:                                                                                                 |    |
| On fast networks, connect using HTTP first, then connect using TCP/IP                                                                                                    |    |
| On slow networks, connect using HTTP first, then connect using TCP/IP                                                                                                    |    |
| Proxy authentication settings                                                                                                    |    |
| Use this authentication when connecting to my proxy server for Exchange:                                                                                                    |    |
| Basic Authentication                                                                                                    |    |
| OK Cancel                                                                                                    |    |

- **Step 17** Click **OK**, then click **OK** in the *Microsoft Exchange Server* window.
- Step 18 Click Next in the *Email Accounts* window, then click Finish to close the wizard.
- Step 19 Open Outlook 2003 and select your new profile, when prompted.

| Profile <u>N</u> ame: | my@mydomain.com New<br>my@mydomain.com<br>Outlook |    |
|-----------------------|---------------------------------------------------|----|
|                       | OK Cancel Options                                 | >> |

Step 20 Enter your full email address in the username text box, then your mailbox password in the *Password* field when prompted.

Outlook will now load and synchronise with your Microsoft Exchange mailbox. For a new mailbox this will take no more than a few seconds.

# Setting up Mac Mail

Step 1 Open Mac Mail.

Step 2 Click Preferences from the Mail menu.

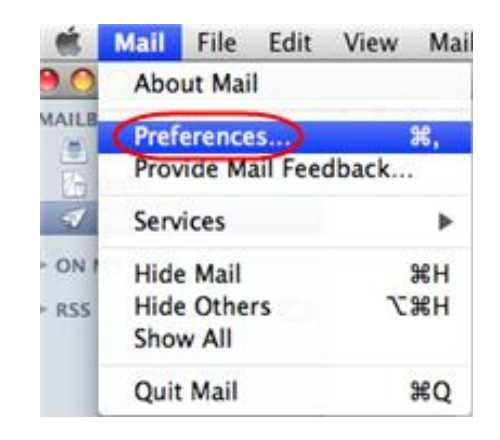

- Step 3 Click the Create an account button to open the *Add Account* wizard. This is located under the Accounts list, on the bottom-left of the window.
- <del>()</del>-
- **Step 4** Enter your name in the *Full Name* text-box. This is what most people will see when you send them an email. Type your email address in the *Email Address* text-box.

Enter the password for the mailbox in the Password text box.

| 5       | Add Account<br>You'll be guided through the necessary steps to set up<br>an additional mail account.<br>To get started, fill out the following information: |
|---------|----------------------------------------------------------------------------------------------------|
| CORERIN | Full Name: Ralph Smith<br>Email Address: ralph@ralphsdomainname.con<br>Password: ••••••                                                                     |
| 0       | Cancel Go Back Continue                                                                                                    |

Click the **Continue** button.

**Step 5** On the *Incoming Mail Server* page, enter the following information:

- Account Type: Select Exchange from the drop down menu.
- **Description**: Enter a name for this account so you can identify it. This is only visible to you.
- **Incoming Mail Server**: Enter *exchange.yourdomain.com* (replacing yourdomain.com with your own domain name).
- User Name: Enter your full email address.
- **Password**: Enter the password for the mailbox.
- **Outlook Web Access Server**: Enter *exchange.yourdomain.com* (replacing yourdomain.com with your own domain name).

|           | Account Turner             | G Evchange              |
|-----------|----------------------------|-------------------------|
| 1000      | Account Type:              | exchange                |
|           | Description:               | Ralphs Email            |
|           | Incoming Mail Server:      | exchange.ralphsdomainar |
| O FR      | User Name:                 | ralph@ralphsdomainame.c |
|           | Password:                  |                         |
| km        | Outlook Web Access Server: | je.ralphsdomainname.com |
|           | allessand                  |                         |
| PERTINO   |                            |                         |
| 1 a - a 1 |                            |                         |
| (         | Cancel                     | Go Back Cont            |

Click **Continue** when you are done.

**Step 6** Enter the following information on the *Outgoing Mail Server* screen:

- **Outgoing Mail Server**: Enter *smtp.yourdomain.com* (replacing *yourdomain.com* with your own domain name).
- Use only this server: Check this box.
- Use Authentication: Check this box.
- User Name: Enter your full email address.
- **Password**: Enter the password for this mailbox (the same password that you entered on the previous screen).

| am 💌<br>er |
|------------|
|            |
|            |
| name.      |
|            |
|            |
|            |

Click **Continue** when you have filled out this information.

**Step 8** Confirm the details you have filled out, and click the **Create** button.

Mac Mail is now configured to send and receive email from your Microsoft Exchange mailbox.

### Setting up Thunderbird

#### Step 1 Open Thunderbird.

### Q

**Quick tip:** When you open Thunderbird for the first time, and you already have mailboxes set up using other email software, Thunderbird's Import Wizard may offer to import your email account settings. If you choose not to import settings from another email program, the Account Wizard will open. This guide takes you through setting up your Microsoft Exchange mailbox using the Thunderbird Account Wizard.

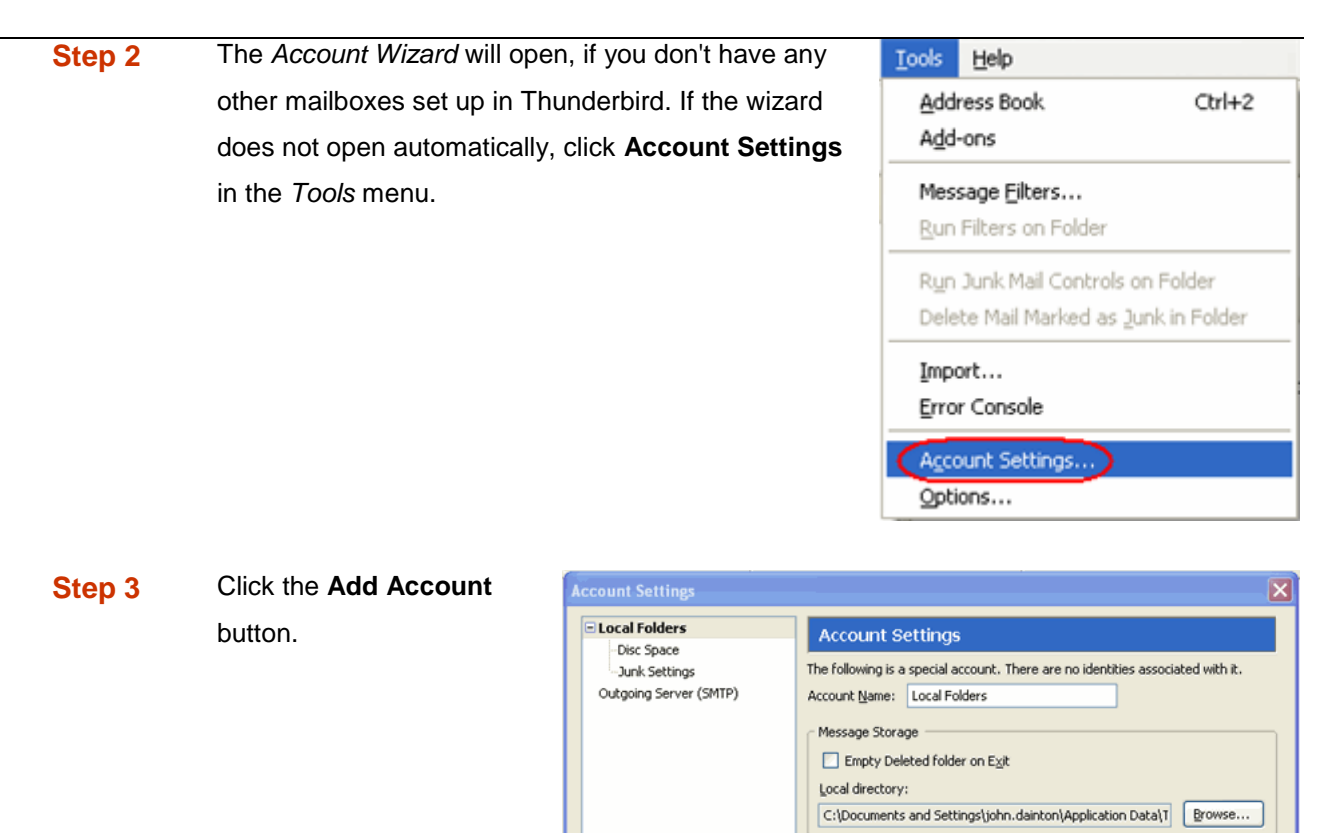

Add Account...

Step 4 Select the Email account radio button, then click Next.

| Account Wizard                                                                                                    | × |
|----------------------------------------------------------------------------------------------------|---|
| New Account Setup                                                                                                    |   |
| In order to receive messages, you first need to set up a Mail or<br>Newsgroup account.<br>This Wizard will collect the information necessary to set up a Mail or<br>Newsgroup account. If you do not know the information requested,<br>please contact your System Administrator or Internet Service Provider.<br>Select the type of account you would like to set up: |   |
| Email account     RSS News & Blogs     Google Mail     Newsgroup account                                                                                                    |   |
| < Back Next > Cancel                                                                                                    |   |

OK

Cancel

Step 5

Enter your name in the *Your Name* text-box. This is what most people will see when you send them an email. Then enter your email address in the *Email Address* text-box, then click the **Next** button.

| Account Wizard                              |                                                                                   | ×  |
|---------------------------------------------|-----------------------------------------------------------------------------------|----|
| Identity                                    |                                                                                   |    |
| Each account has a<br>you to others when    | n identity, which is the information that identifies they receive your messages.  |    |
| Enter the name you<br>outgoing messages     | would like to appear in the "From" field of your<br>(for example, "John Smith").  |    |
| Your Name:                                  | Ralph Smith                                                                       |    |
| Enter your email ad<br>email to you (for ex | dress. This is the address others will use to send<br>ample, "user@example.net"). |    |
| Email Address:                              | ralph@ralphsdomainname.com                                                        |    |
|                                             |                                                                                   |    |
|                                             | <back next=""> Canc</back>                                                        | el |

Step 6

Click the IMAP radio button, enter exchange.yourdomain.com (replacing yourdomain.com with your domain) in the Incoming Server text-box and smtp.yourdomain.com (again replacing yourdomain.com with your domain) in the Outgoing Server text-box, then click Next.

| Account Wizard                                                                         | 🔼                                    |
|----------------------------------------------------------------------------------------|--------------------------------------|
| Server Information                                                                     |                                      |
| Select the type of incon<br>POP  IMA<br>Enter the name of your<br>"mail.example.net"). | ning server you are using.           |
| Incoming Server:                                                                       | exchange.ralphsdomain.com            |
| Enter the name of your "smtp.example.net").                                            | outgoing server (SMTP) (for example, |
| Outgoing Server:                                                                       | smkp.ralphsdomain.com                |
|                                                                                        |                                      |
|                                                                                        | < Back Next > Cancel                 |

Enter your email address in the Incoming User Name and Outgoing User Name text fields, then click **Next**.

(ż)

| Account Wizard                                                                                                    | × |  |  |
|----------------------------------------------------------------------------------------------------|---|--|--|
| User Names                                                                                                    |   |  |  |
| Enter the incoming user name given to you by your email provider (for example, "jsmith").                                    |   |  |  |
| Incoming User Name: ralph@ralphsdomainname.com                                                                               |   |  |  |
| Enter the outgoing user name given to you by your email provider (this<br>is typically the same as your incoming user name). |   |  |  |
| Outgoing User Name: ralph@ralphsdomainname.com                                                                               |   |  |  |
|                                                                                                    |   |  |  |
| < Back Next > Cancel                                                                                                    |   |  |  |

Click the **Finish** button and your Microsoft Exchange email will be set up in Thunderbird.

**Note:** The first time you access your mailbox, Thunderbird will ask for the password you chose when you created the mailbox in your Fasthosts control panel.